## Anleitung zum Erstellen einer App am PC Windows7/8/10

R-Mausklick auf freien Platz am Bildschirm – ein Fenster öffnet sich und gehe weiter unter NEU – weiteres Fenster öffnet sich - L-Mausklick auf Verknüpfung - es kommt ein weiteres Fenster Verknüpfung erstellen

Kopieren oder schreiben sie nachstehenden Link in *den Speicherort des Elements ein*: <u>http://www.panathlon.at/club-innsbruck</u>

Drücke unten den Button *Weiter* und gib einen frei wählbaren Namen für die (Symbol)-Verknüpfung ein (z.Bsp.) *Panathlon* – dann L-Mausklick auf *Fertig stellen* Nun erscheint am Bildschirm das Icon mit einem Symbol (höchstwahrscheinlich ein Browsersymbol)

R-Mausklick auf das Symbol - es erscheint ein Fenster – unten steht eine Zeile "Eigenschaften" L-Mausklick auf Eigenschaften es folgt ein weiteres Fenster – L-Mausklick auf Button *Anderes Symbol* - gehe im Fenster Anderes Symbol rechts auf Durchsuchen und wähle auf deiner Festplatte das von mir erhaltene abgespeicherte Panathlon-Icon aus.(Grafiksympol hat die Endung .ico) Symbol erscheint im Fenster – drücke auf Button *OK* – unten L-Mausklick auf Übernehmen und dann OK.

Fertig ist das Panathlon-Icon zum direkten ansteuern der Panathlon-Homepage

## Handy

Fast ein jeder hat heute ein Android Smartphone und benutzt es täglich mehrmals. Ihr könnt auch die Panathlon App am Handy ganz einfach selbst installieren.

Drückt mit dem Finger auf das Browser Icon und gebt den obigen Hyperlink ein: <u>http://www.panathlon.at/club-innsbruck</u>

Öffnen sie meistens rechts unten am Smartphone mit OK oder dem Haken die Panathlon Innsbruck Homepage. Rechts oben im Browser sind 3 Punkte übereinander – drücken sie diese und es öffnet sich ein Fenster und speichern sie diese Seite durch drücken auf den Stern ganz oben – das Fenster macht dann automatisch zu und sie drücken nochmals die 3 Punkte und gehen ganz nach unten auf "Zum Startbildschirm hinzufügen".

Nun erscheint ein kleines Menü am Display – geben sie den Text "Panathlon Ibk" ein und drücken unterhalb rechts auf hinzufügen.

Schließen sie den Browser und sie finden in einem der Widget Menüs das Symbol Panathlon. Schon haben sie es geschafft und sind nun über diese App sofort mit der Panathlon Seite verbunden.

Lg Peter